## PF-RP004

## 簡易取扱説明書

録画機の機能の中でよく利用されるものを簡易取扱説明書にまとめております。

詳細については取扱説明書をお読み下さい。

※この簡易取扱説明書は本体ボタン操作を中心に作成しております。リモコンとマウスでの操作とは異なる箇所が ありますのでご注意下さい。

## PTZカメラコントロール

Π

DVR本体とPTZカメラをRS-485配線で接続します。

【1】DVR側の接続箇所は以下の通りです。(下図ご参照ください。) PF-RP004の場合

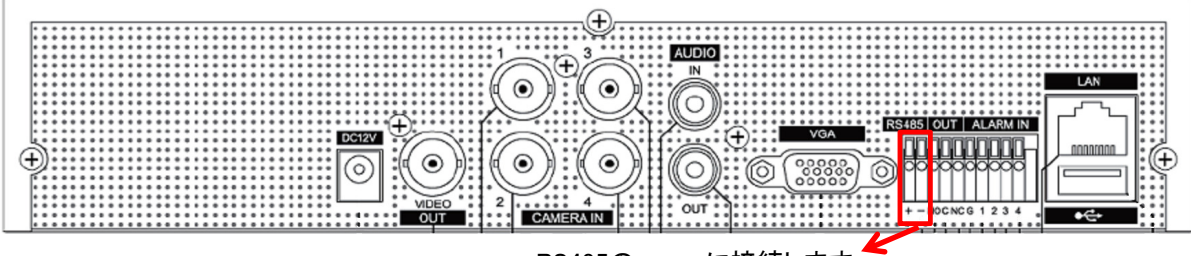

RS485の + - に接続します。

【2】PTZカメラ側接続箇所は以下の通りです。(下図ご参照ください。)

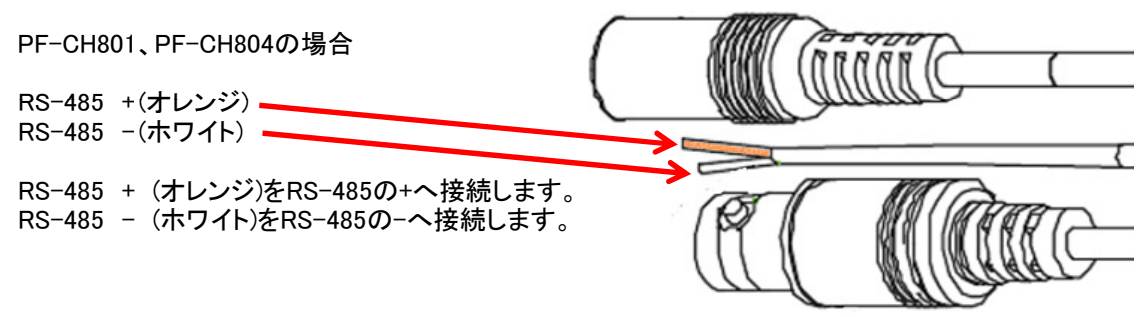

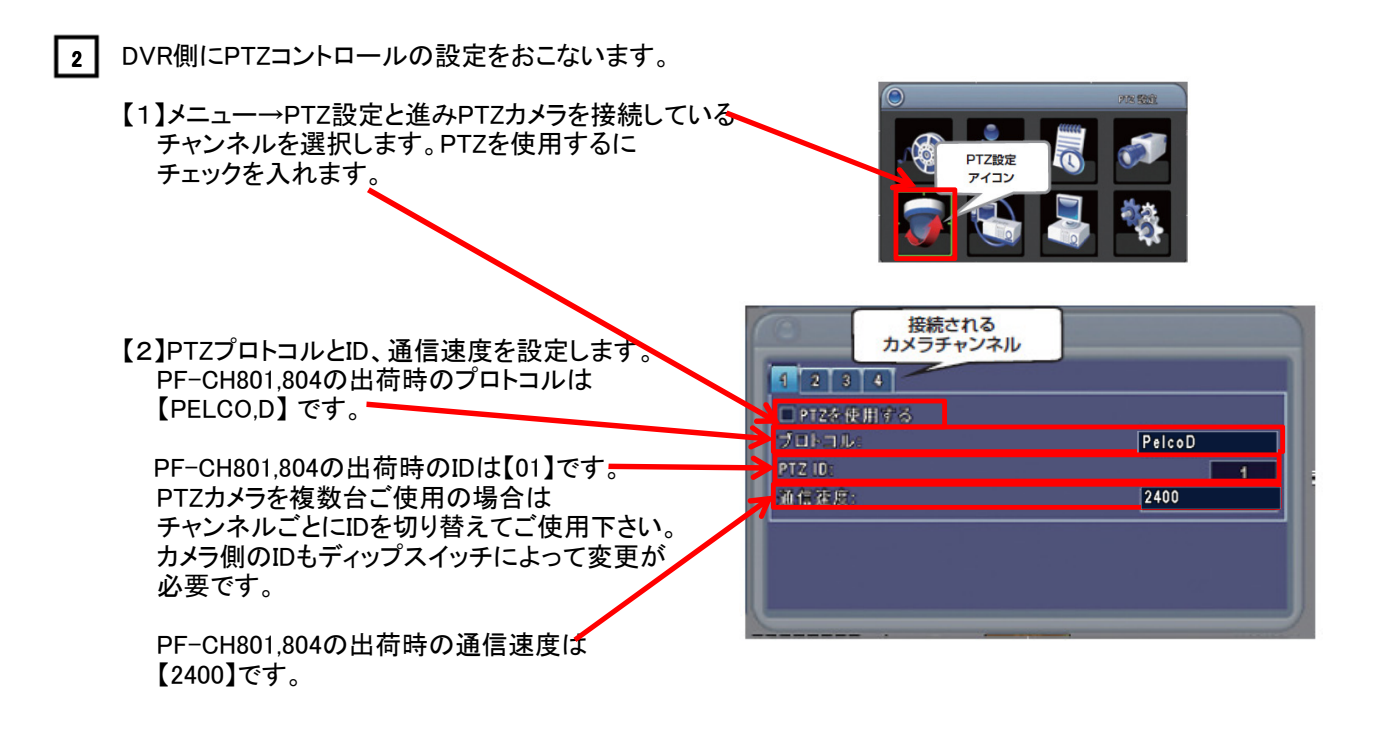

3 PTZアイコンを選択してPTZカメラを操作します。

【1】操作したいPTZカメラのチャンネルを1画面で表示させます。

【2】PTZアイコン 〒 を選択してPTZ操作コントロール画面を表示してカメラをコントロールします。

【3】PTZコントロールを終了する時は、マウスの右クリックかリモコンのキャンセルボタンを押します。

4 PTZ操作コントロール画面の説明

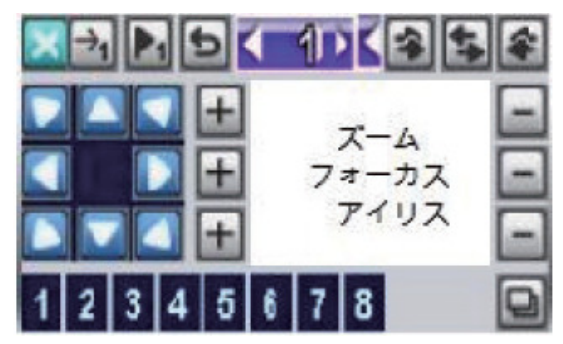

PTZ操作コントロール画面

| アイコン            | 詳細                                     |
|-----------------|----------------------------------------|
| ×               | キャンセル:コントロール画面が閉じて元に戻ります。              |
|                 | プリセット番号:保存もしくは呼び出したい任意のプリセット番号を指定できます。 |
|                 | プリセット保存:指定したプリセット番号にカメラの位置情報を保存します。    |
| →1              | プリセット再生:指定したプリセット番号を再生します。             |
|                 | 指定した方向にカメラを動かします。                      |
| ズーム             | ・カメラのズーム機能をコントロールします。                  |
| フォーカス           | ・カメラのピント調整をコントロールします。                  |
| アイリス            | ・カメラのレンスの明るさを調整します。                    |
| 1 2 3 4 5 6 7 8 | Aux1~8. 「自動"ボタン+「数字"(1~8)ボタン           |
| ٩               | バックアップを開始します。* 特定プロトコルでのみ動作します。        |
| ŋ               | 本機では使用しません。                            |
| 3 5 4           | 本機では使用しません。                            |